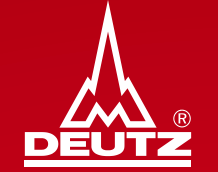

Version 3.0

Published by: DEUTZ AG Ottostrasse 1 51149 Cologne

E-mail: bkm.de@deutz.com

### Agenda

2

| 1.           | Wichtige Hinweise                                           | Seite 4         |
|--------------|-------------------------------------------------------------|-----------------|
| 2.           | Anmeldung auf der AX4 Plattform                             | <u>Seite 6</u>  |
| 3.           | Erfassung von Kapazitäten in AX4                            |                 |
| а            | ) Bezeichnung neue Bearbeitungsmaschine                     | Seite 9         |
| b            | b) Zuordnung Teilenummern zu einer Bearbeitungsmaschine     | Seite 10        |
| С            | e) Zeitperiode                                              | <u>Seite 11</u> |
| d            | l) Kapazitäten                                              | Seite 13        |
| е            | e) Schichten                                                | Seite 14        |
| f)           | ) Ramp-up (15%-30%)                                         | Seite 15        |
| g            | ) Ampelkalkulation                                          | Seite 16        |
| h            | ) Flexibilitätskennzahlen                                   | Seite 19        |
| i)           | Kommentarfeld                                               | Seite 20        |
| 4.           | Speichern und Freigabe neuer Maschinen                      | Seite 22        |
| 5.           | Fehler bei Freigaben neuer Maschinen                        | Seite 24        |
| 6.           | Maschinenübersicht                                          | Seite 28        |
| 7.           | Löschen einer Maschine                                      | Seite 31        |
| 8.           | Update von Kapazitäten Teil 1 – manuell-                    | Seite 33        |
| 9.           | Update von Kapazitäten Teil 2 – durch Reminder-             | Seite 37        |
| 1 <b>0</b> . | Weiteres                                                    | Seite 39        |
|              | Version 3.0 gültig ab Sep 2022 Rückfragen? bkm.de@deutz.com | © DEUTZ AG      |

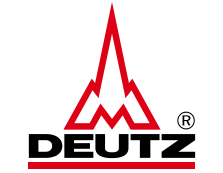

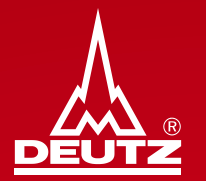

# **1. Wichtige Hinweise**

**1. Wichtige Hinweise** 

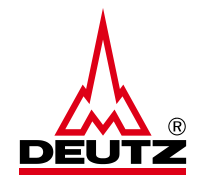

- 1. Die Erfassung von Kapazitätsdaten auf der AX4-Plattform ersetzt keinesfalls die bisherigen Meldepflichten oder Vertragsinhalte.
- 2. Anzugeben im AX4 sind die Kapazitäten für die DEUTZ Materialnummer(n) **nur der Engpassmaschine**, die für die Ausbringungsstückzahl ausschlaggebend ist. Dadurch ist gewährleistet, dass die Kapazitäten der Ausbringung ihrer Maschine entsprechen.
- 3. Die Kapazitätsbetrachtung dient DEUTZ zur strategischen Planung. Die Lieferabrufe sind weiterhin als bindend zu betrachten.
- 4. Die Kapazitätserfassung und <u>Aktualisierung</u> ist Bestandteil der Logistikbewertungs-KPI im <u>DEUTZ Lieferantencockpit</u>. Eine Nichtnutzung führt zu einer Runterstufung in der Bewertung.
- 5. Die Kapazitätserfassung ist alle 4 Monate zu aktualisieren. Eine Erinnerung erfolgt durch AX4 automatisiert per Mail.
- 6. Die Kapazitätsangaben werden automatisiert in eine <u>Ampellogik</u> übersetzt. Es ist damit ersichtlich, ob eingereichte Kapazitäten mit den Einteilungen der DEUTZ AG übereinstimmen.

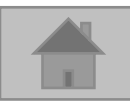

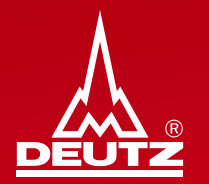

# 2. Anmeldung auf der AX4 Plattform

2. Anmeldung auf der AX4 Plattform

- Link für die Anmeldung in AX4: <u>https://www.ax4.com/ax4/</u>
- Voraussetzung:

Benutzername

Passwort

Bitte dafür <u>bkm.de@deutz.com</u> kontaktieren!

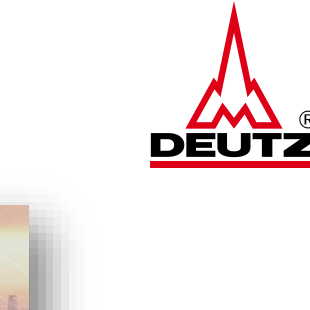

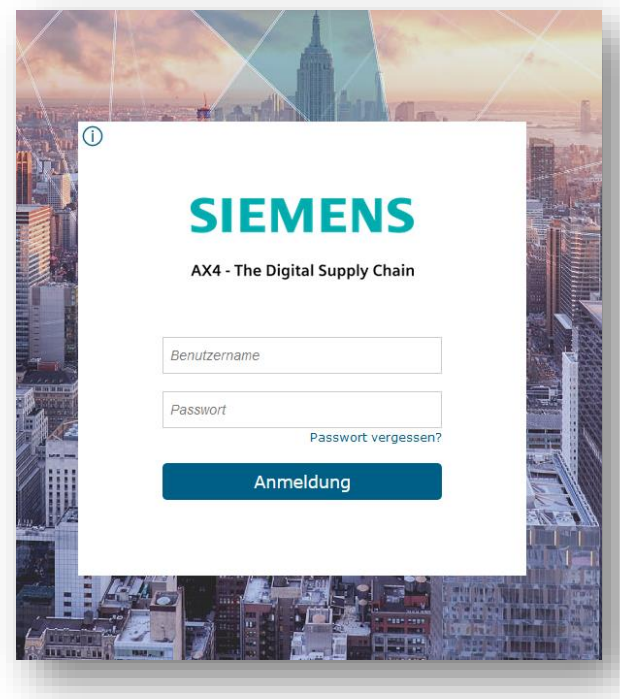

- Danach bekommen Sie einen bzw. bei Bedarf auch <u>mehrere Benutzernamen</u> zugeordnet sowie ein Passwort in einer separaten Mail von AX4 das max. 24 Stunden gültig ist.
- Daher bitte innerhalb der 24 Stunden ein eigenes Passwort generieren

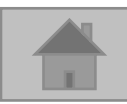

### 1. Anmeldung auf der AX4 Plattform

2. Anmeldung auf der AX4 Plattform

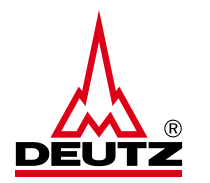

 Nach erfolgreicher Anmeldung wird Ihnen aufgezeigt welche Materialnummern noch einer Maschine zugeordnet werden sollen:

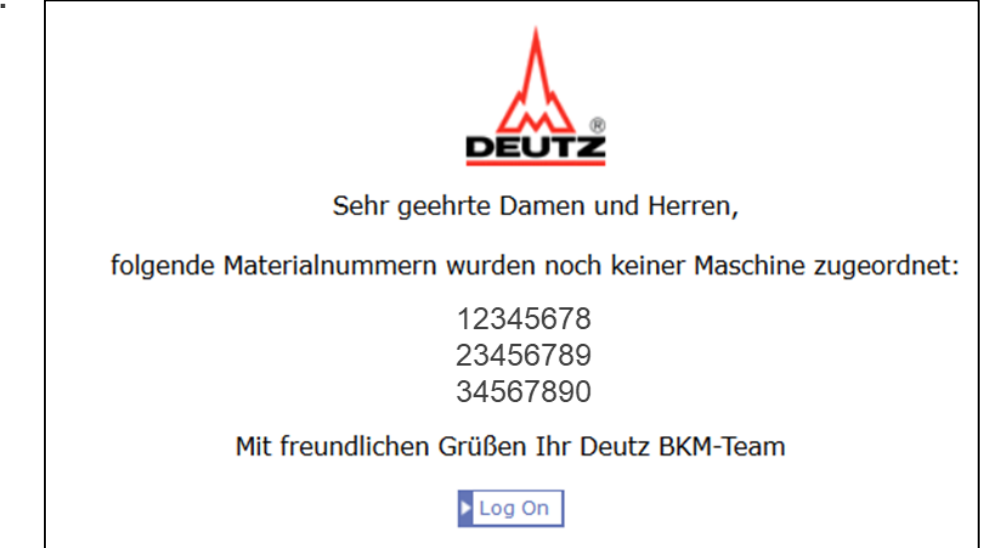

- Die Materialnummern ergeben sich aus den aktuellen Lieferabrufen
- Sobald die Teilenummer einer Maschine zugeordnet sind, tauchen diese bei der Anmeldung nicht mehr auf!
- Ziel: Keine Teilenummern im Log On Fenster

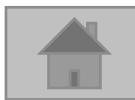

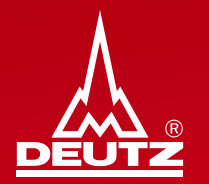

# **3. Erfassung von Kapazitäten in AX4**

3. Erfassung von Kapazitäten in AX4

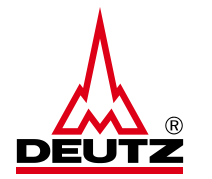

• Die Erfassung der Kapazität erfolgt über den Reiter "Kapazität" und "Maschinenkapazität erfassen"

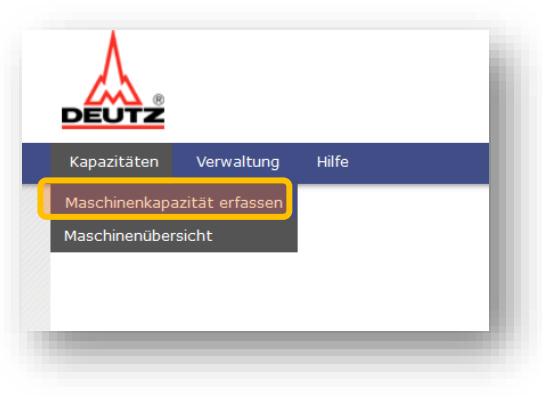

- a) Bezeichnung neue Bearbeitungsmaschine:
- Bitte geben Sie hier der Bearbeitungsmaschine / Fertigungslinie / Werkzeug einen individuellen und Namen

| Kapazitätsanfrage                                                                      |  |
|----------------------------------------------------------------------------------------|--|
| Lieferant: <b>TestLieferant</b><br>Bezeichnung der Bearbeitungmaschine/Fertigungslinie |  |
|                                                                                        |  |

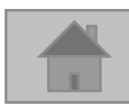

3. Erfassung von Kapazitäten in AX4

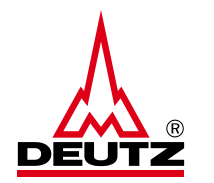

**b)** Zuordnung Teilenummern zu einer Bearbeitungsmaschine

| Teile                                      |   |  |     |
|--------------------------------------------|---|--|-----|
| + ArtikelNr hinzufügen                     | 0 |  | - 1 |
| [ <sup>↑</sup> ] Mehrere Artikel hochladen |   |  | _   |

- Bitte tragen Sie hier die DEUTZ Materialnummern ein, die über die Engpassmaschine laufen
- Sie können nacheinander Teilnummern per "ArtikelNr hinzufügen" eingeben oder mehrere Materialnummern auf einmal hochladen
- Hinweis: Die Materialnummer ist immer 8-stellig und hat weder Buchstaben noch Sonderzeichen (Bsp. 04131234)
- Achtung: Eine Materialnummer kann <u>nur einer Engpassmaschine zugeordnet werden</u>, keine Dopplungen!

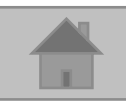

3. Erfassung von Kapazitäten in AX4

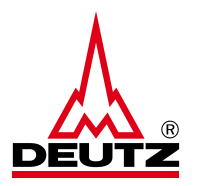

#### c) Zeitperiode

| Zeitr | iume           |                 |                                           |                                           |                                  |                                    |                          |                          |   |  |
|-------|----------------|-----------------|-------------------------------------------|-------------------------------------------|----------------------------------|------------------------------------|--------------------------|--------------------------|---|--|
|       | Für den Fall   | , dass eine Tei | lenummer für die Herstellur               | ng auf verschiedenen Masch                | inen bearbeitet wird, geber      | Sie bitte nur die Engpassn         | naschine an.             |                          |   |  |
| Pos.  | Zeitpe         | eriode          | Aktuelle Kapazität Stk/Wo. (nur<br>Deutz) | Maximal-Kapazität Stk./Wo. (nur<br>Deutz) | Aktuelle Kapazität Schichten/Wo. | Maximal-Kapazität<br>Schichten/Wo. | Ramp up +15% (in Wochen) | Ramp up +30% (in Wochen) |   |  |
| 1     | i dd.MI        | М.уууу          |                                           |                                           |                                  |                                    |                          |                          | × |  |
|       | + Position hir | nzufügen        | Ausgewählte Positionen entfernen          |                                           |                                  |                                    |                          |                          |   |  |
|       |                |                 |                                           |                                           |                                  |                                    |                          |                          |   |  |

- Bitte tragen Sie hier ein Datum ein ab dem die angegebenen Kapazitätsdaten ihre Gültigkeit haben!
- Die Anzahl der Positionen steht nicht in Relation mit der Anzahl der Teilenummern! Es gilt hierbei die Gesamtkapazität f
  ür alle eingef
  ügten Teilenummern einzutragen
- Falls Sie zu unterschiedlichen Zeitpunkten unterschiedliche Kapazitäten haben (bspw. aufgrund Prozessoptimierung, zusätzlicher BAZ, Kurzurlaub, Werksferien, Kurzarbeit, …) können Sie dies in einer zusätzlichen Position tagesgenau angeben
  - Ein ausführliches Beispiel ist auf der Folgeseite zu sehen

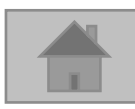

#### 3. Erfassung von Kapazitäten in AX4

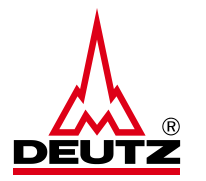

• **Beispiel**: Sie haben Werksferien von KW29-32, in denen Sie nicht produzieren und liefern. Damit diese Information korrekt in unser System übertragen wird, sind 3 Zeitperioden erforderlich:

| Zeitr | äume<br>Für de | en Fall, dass ei  | ine Teilenummer fü                                    | r die Herstellung auf                     | verschiedenen Mas                   | ichinen bearbeitet wi              | ird, geben Sie bitte n      | ur die Engpassmaschi        | ine an. | 1. Zeitperiode gilt ab 01.01.2022<br>bis zur Pflege einer zweiten<br>Zeitperiode            |
|-------|----------------|-------------------|-------------------------------------------------------|-------------------------------------------|-------------------------------------|------------------------------------|-----------------------------|-----------------------------|---------|---------------------------------------------------------------------------------------------|
| Pos.  |                | Zeitperiode       | Stk/Wo. (nur Deutz)                                   | Maximal-Kapazitat<br>Stk./Wo. (nur Deutz) | Schichten/Wo.                       | Schichten/Wo.                      | Wochen)                     | Wochen)                     |         |                                                                                             |
| 1     | 0              | 01.01.2022        | 50.00                                                 | 100.00                                    | 15.0                                | 15.0                               | 8.00                        | 12.00                       | 8       |                                                                                             |
| Pos.  |                | Zeitperiode       | Aktuelle Kapazität<br>Stk/Wo. (nur Deutz)             | Maximal-Kapazität<br>Stk./Wo. (nur Deutz) | Aktuelle Kapazität<br>Schichten/Wo. | Maximal-Kapazität<br>Schichten/Wo. | Ramp up +15% (in<br>Wochen) | Ramp up +30% (in<br>Wochen) |         | 2. Zeitperiode gilt ab 18.07.2022<br>mit der Kapazität 0 (aufgrund der                      |
| 2     | 0              | 18.07.2022        | 0.00                                                  | 0.00                                      | 0.0                                 | 0.0                                | 0.00                        | 0.00                        | 8       | Werksferien KW29-32)                                                                        |
| Pos.  |                | Zeitperiode       | Aktuelle Kapazität<br>Stk/Wo. (nu <del>r</del> Deutz) | Maximal-Kapazität<br>Stk./Wo. (nur Deutz) | Aktuelle Kapazität<br>Schichten/Wo. | Maximal-Kapazität<br>Schichten/Wo. | Ramp up +15% (in<br>Wochen) | Ramp up +30% (in<br>Wochen) |         |                                                                                             |
| з     | 0              | 15.08.2022        | 50.00                                                 | 100.00                                    | 15.0                                | 15.0                               | 8.00                        | 12.00                       | 8       | 3 Zeitperiode gilt ab Aplauf                                                                |
|       | (+) Po         | sition hinzufügen | i Ausgewählte Posit                                   | tionen entfernen                          | _                                   |                                    |                             | _                           |         | 15.08.2022 mit entweder der alten<br>Kapazität vor den Werksferien<br>oder ggf. einer Neuen |

 Hinweis: Die Kapazitätsinformationen aus der letzten Zeitperiode gelten, theoretisch gesehen, bis unendlich! Achten Sie deshalb bitte darauf, dass Sie bei der Eingabe von Werksferien o.Ä. immer auch eine Zeitperiode für den Zeitraum danach einfügen, sodass Ihre reguläre Kapazität wieder gültig wird.

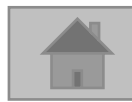

3. Erfassung von Kapazitäten in AX4

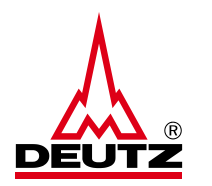

#### d) Kapazitäten

| Zeiti | räume                  |                                           |                                           |                                  |                                    |                          |                          |   |  |
|-------|------------------------|-------------------------------------------|-------------------------------------------|----------------------------------|------------------------------------|--------------------------|--------------------------|---|--|
|       | Für den Fall, dass ein | e Teilenummer für die Herstellur          | ng auf verschiedenen Masch                | inen bearbeitet wird, geben      | Sie bitte nur die Engpassr         | naschine an.             |                          |   |  |
| Pos.  | Zeitperiode            | Aktuelle Kapazität Stk/Wo. (nur<br>Deutz) | Maximal-Kapazität Stk./Wo. (nur<br>Deutz) | Aktuelle Kapazität Schichten/Wo. | Maximal-Kapazität<br>Schichten/Wo. | Ramp up +15% (in Wochen) | Ramp up +30% (in Wochen) |   |  |
| 1     | dd.MM.yyyy             |                                           |                                           |                                  |                                    |                          |                          | ⊗ |  |
|       | + Position hinzufügen  | 📗 Ausgewählte Positionen entfernen        |                                           |                                  |                                    |                          |                          |   |  |
|       |                        |                                           |                                           |                                  |                                    |                          |                          |   |  |

- Bitte tragen Sie hier einmal die aktuelle und maximale Kapazität in <u>Stk./Woche</u> ein
- Bitte hier nur Absolute- und keine Dezimalzahlen verwenden
- Wichtig: die Kapazität gilt für die in der Engpassmaschine hinterlegte(n) Materialnummer(n).
- Wichtig: Ist in der letzten Zeitperiode eine Kapazität mit "0" hinterlegt, gilt die ab dem Zeitpunkt bis Unendlich

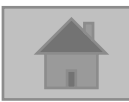

3. Erfassung von Kapazitäten in AX4

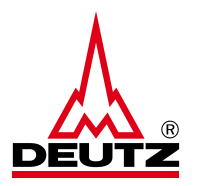

#### e) Schichten

| Zeitr | äume   |                   |                                          |                                           |                                  |                                    |                          |                          |   |  |
|-------|--------|-------------------|------------------------------------------|-------------------------------------------|----------------------------------|------------------------------------|--------------------------|--------------------------|---|--|
|       | Für de | en Fall, dass ein | ne Teilenummer für die Herstel           | ung auf verschiedenen Masch               | iinen bearbeitet wird, geber     | n Sie bitte nur die Engpassi       | maschine an.             |                          |   |  |
| Pos.  |        | Zeitperiode       | Aktuelle Kapazität Stk/Wo. (nu<br>Deutz) | Maximal-Kapazität Stk./Wo. (nur<br>Deutz) | Aktuelle Kapazität Schichten/Wo. | Maximal-Kapazität<br>Schichten/Wo. | Ramp up +15% (in Wochen) | Ramp up +30% (in Wochen) |   |  |
| 1     | 0      | dd.MM.yyyy        |                                          |                                           |                                  |                                    |                          |                          | 8 |  |
|       | + Pos  | sition hinzufügen | 🔟 Ausgewählte Positionen entfernen       |                                           |                                  |                                    |                          |                          |   |  |
|       |        |                   |                                          | _                                         |                                  | _                                  | _                        | _                        |   |  |

- Bitte tragen Sie hier einmal die aktuelle bzw. maximale Anzahl der Schichten/Woche ein
- Die Anzahl der maximalen Schichten ist die zur Erreichung der maximalen Kapazität

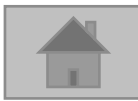

3. Erfassung von Kapazitäten in AX4

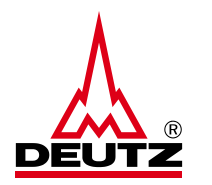

f) Ramp-up (15% -30 %)

| Zeit | räume                  |                                           |                                           |                                  |                                    |                          |                          |   |   |
|------|------------------------|-------------------------------------------|-------------------------------------------|----------------------------------|------------------------------------|--------------------------|--------------------------|---|---|
|      | Für den Fall, dass ein | e Teilenummer für die Herstellu           | ng auf verschiedenen Masch                | inen bearbeitet wird, geber      | n Sie bitte nur die Engpassn       | naschine an.             |                          |   |   |
| Pos. | Zeitperiode            | Aktuelle Kapazität Stk/Wo. (nur<br>Deutz) | Maximal-Kapazität Stk./Wo. (nur<br>Deutz) | Aktuelle Kapazität Schichten/Wo. | Maximal-Kapazität<br>Schichten/Wo. | Ramp up +15% (in Wochen) | Ramp up +30% (in Wochen) | 2 | 2 |
| 1    | i dd.MM.yyyy           |                                           |                                           |                                  |                                    |                          |                          | × |   |
|      | + Position hinzufügen  | ill Ausgewählte Positionen entfernen      |                                           |                                  |                                    |                          |                          |   |   |

- Bitte tragen Sie hier die Anzahl der Wochen, die in etwa benötigt wird, um die genannte maximale Kapazität weiter um 15% bzw. 30.% zu erhöhen
- Hinweis: Diese Information gilt als Indikator und ist nicht bindend

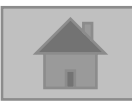

3. Erfassung von Kapazitäten in AX4

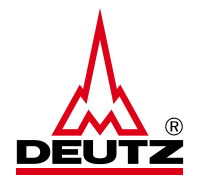

g) Ampelkalkulation

#### Berechnungsgrundlage und Erläuterung der Ampeln

Die Ampel orientiert sich an dem kumulierten Bestand über 20 Wochen (52 Wochen bei Übersee-Lieferanten)

Bestand (Vorwoche) + Kapazität - Einteilungen (aktueller Woche) ------= Kum. Bestand

#### • Wenn...

- Kum. Bestand in allen Wochen > 0
- Kum. Bestand in min. einer Woche < 0
- Kum. Bestand in min. einer Woche < Max-Kapa pro Woche

 $\rightarrow$  Rote Ampel

→ Grüne Ampel

 $\rightarrow$  Gelbe Ampel (Warnung)

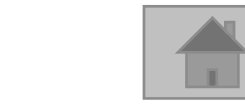

3. Erfassung von Kapazitäten in AX4

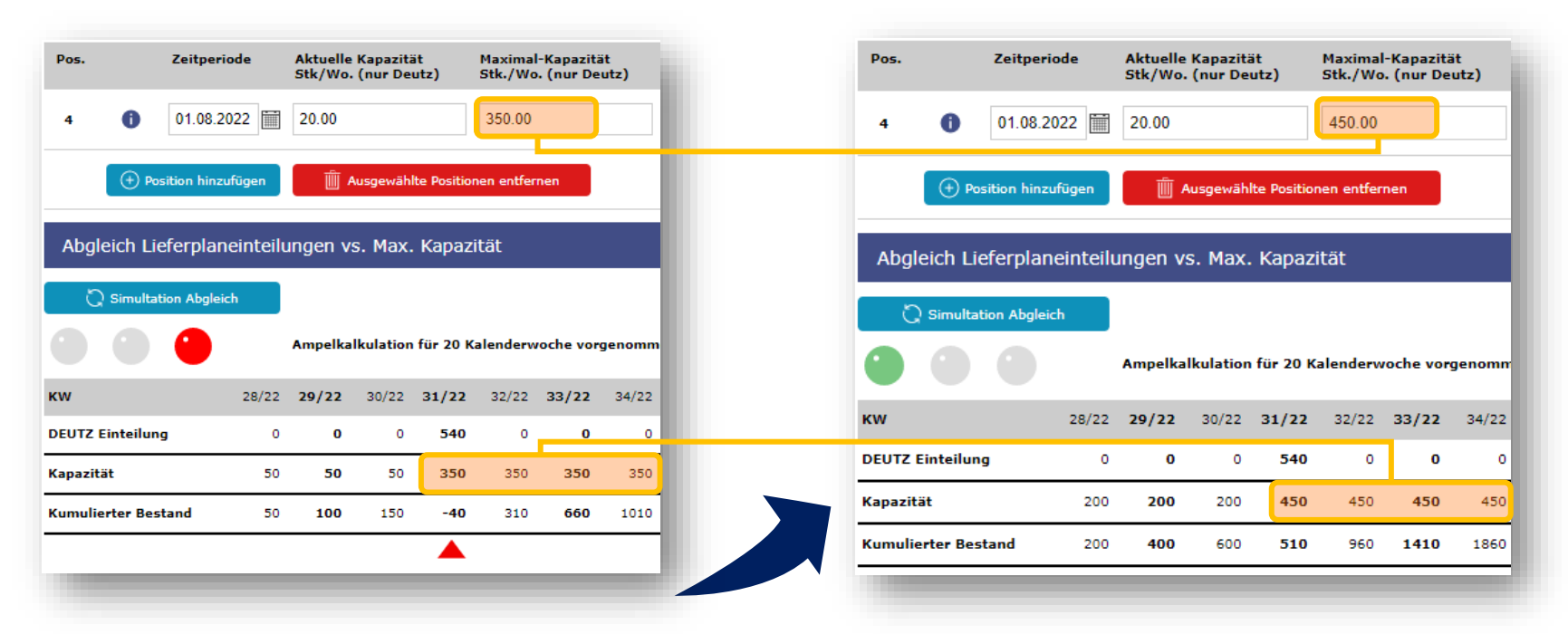

- Bei einer roten Ampel (= Kapazität reicht nicht aus) markieren die roten Pfeile die Wochen/Monate, wo der kum. Bestand im negativen Bereich ist
- Mit dem Button "Simulation Abgleich" können Sie überprüfen, mit welcher Kapazität Sie bei einer grünen Ampel landen und uns damit ausreichend Menge zusichern. Dies bedeutet, dass Sie bei einer Neueingabe der Kapazität bestätigt bekommen, ob Sie sich weiterhin in einem Engpass befinden

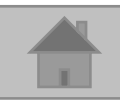

3. Erfassung von Kapazitäten in AX4

| Abgleich Lieferplan  | einteilu | ungen v | s. Max.   | . Kapazi   | ität     |           |        |       |       |       |       |       |       |       |       |       |       |       |       |       |
|----------------------|----------|---------|-----------|------------|----------|-----------|--------|-------|-------|-------|-------|-------|-------|-------|-------|-------|-------|-------|-------|-------|
| C Simultation Abglei | ch       |         |           |            |          |           |        |       |       |       |       |       |       |       |       |       |       |       |       |       |
|                      | (        | Ampelka | lkulation | ı für 20 K | alenderw | roche vor | genomm | en.   |       |       |       |       |       | Monat |       |       |       |       |       | [     |
| ĸw                   | 28/22    | 29/22   | 30/22     | 31/22      | 32/22    | 33/22     | 34/22  | 35/22 | 36/22 | 37/22 | 38/22 | 39/22 | 40/22 | 41/22 | 42/22 | 43/22 | 44/22 | 45/22 | 46/22 | 47/22 |
| DEUTZ Einteilung     | 0        | 0       | 0         | 540        | 0        | 0         | 0      | 420   | 0     | 0     | 0     | 0     | 0     | 0     | 0     | 0     | 0     | 0     | 0     | 0     |
| Kapazität            | 50       | 50      | 50        | 350        | 350      | 350       | 350    | 350   | 350   | 350   | 350   | 350   | 350   | 350   | 350   | 350   | 350   | 350   | 350   | 350   |
| Kumulierter Bestand  | 50       | 100     | 150       | -40        | 310      | 660       | 1010   | 940   | 1290  | 1640  | 1990  | 2340  | 2690  | 3040  | 3390  | 3740  | 4090  | 4440  | 4790  | 5140  |
|                      |          |         |           |            |          |           |        |       |       |       |       |       |       |       |       |       |       |       |       |       |
|                      |          |         |           |            |          |           |        |       |       |       |       |       |       |       |       |       |       |       |       |       |

- Mit Klick auf "Monat" können Sie die Kalenderübersicht auf Wochen ändern und umgekehrt
- Die Ampelkalkulation wird für 20 Wochen vorgenommen, bei Übersee-Lieferanten sind es 52 Wochen

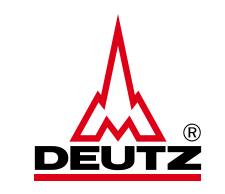

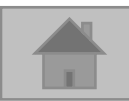

#### 3. Erfassung von Kapazitäten in AX4

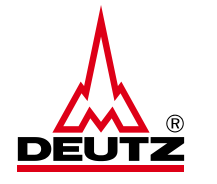

#### h) Flexibilitätskennzahlen

Version 3.0 gültig ab Sep 2022

| Abfrage Flexibilitätskennzahlen                                                |  |
|--------------------------------------------------------------------------------|--|
| Werden mit dieser Anlage / Montagelinie/ Werkzeug auch andere Kunden bedient?: |  |
| Zukauf Vormaterial von neuen Lieferanten:                                      |  |
| Vorlauffertigung:                                                              |  |
| Schichtverlängerung von x auf y Stunden:                                       |  |
| Wochenendarbeit (von x auf y Schichten):                                       |  |
| Einsatz zusätzlicher interner Mitarbeiter:                                     |  |
| Einsatz Leiharbeiter:                                                          |  |
| Pausendurchlauf:                                                               |  |
| Nacharbeit von qualitätskritischen Teilen:                                     |  |
| Priorisierung DEUTZ AG zu Lasten anderer Kunden:                               |  |
| Taktzeitreduzierung:                                                           |  |
| Ausdünnung Pipeline Vormaterial:                                               |  |
| Ausdünnung Pipeline Fertigmaterial:                                            |  |
| Sonstiges:                                                                     |  |
|                                                                                |  |

#### Flexibilitätskennzahlen

- Bitte bestätigen Sie hier per Klick die Fragen zur Flexibilität
- Im Feld "Sonstiges" können Sie weitere wichtige Informationen zu der Engpassmaschine hinterlegen

© DEUTZ AG

- Hinweis zum Feld "Sonstiges": Keine Sonderzeichen verwenden (!,?,;,#,\*,< oder >,=)
- Limitiert auf 80 Zeichen, f
  ür ausf
  ührliche Informationen an <u>bkm.de@deutz.com</u> wenden

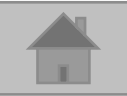

3. Erfassung von Kapazitäten in AX4

- i) Kommentarfeld:
- Es kann in AX4 auch Informationen für Interne Kommunikation hinterlegt werden
  - Z.B. für einen Vertreter oder zur Erörterung der Maschinenbezeichung
- Hierfür die Kommentarfunktion in der Maschinenübersicht nutzen

| Ampel | AX4 Nr. | Maschinenbezeichnung | Erstellungsdatum | Änd.Datum        | Status<br>Letztes Bestätigungsdatum |  | Kommentare<br>Datum des letzten Kommentars |
|-------|---------|----------------------|------------------|------------------|-------------------------------------|--|--------------------------------------------|
| ۲     | 7334110 | test121121           | 26.02.2015       | 07.06.2022 12:15 | Freigegeben<br>                     |  | Ţ.                                         |

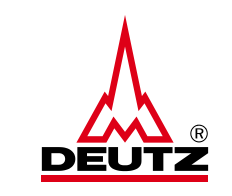

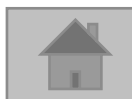

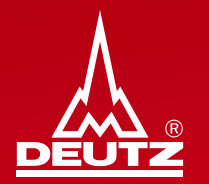

# 4. Speichern und Freigabe neuer Maschinen

4. Speichern und Freigabe von Kapazitäten neuer Maschinen

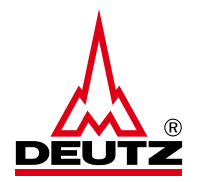

• Das Speichern der Eingabe erfolgt am Ende der Seite über den Button:

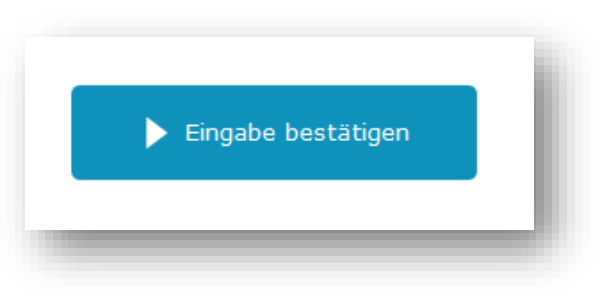

• WICHTIG: Die Informationen werden erst nach der Betätigung des Freigabe-Buttons an die DEUTZ AG transferiert

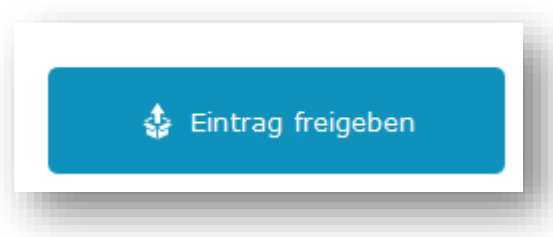

 Hinweis: Die Aktualisierung der Kapazitäten (alle 4 Monate) der entsprechenden Engpassmaschinen / Fertigungslinien / Werkzeuge erfolgt erst über den Freigabe Button

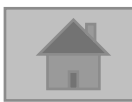

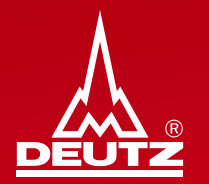

# 5. Fehler bei Freigaben neuer Maschinen

5. Fehler bei Freigabe von neuen Maschinen

- Mögliche Fehlerquellen und was dabei zu tun ist (i)
  - Zu der Teilenummer liegt kein Lieferabruf vor → bitte trotzdem "Behalten und freigeben", da in Zukunft vielleicht noch Lieferabrufe folgen
  - Beispiel:

| Warnung                                         |                                      |                                | × |
|-------------------------------------------------|--------------------------------------|--------------------------------|---|
| Achtung! Für folgende Materialnr.               | existiert kein aktueller<br>11223344 | Lieferabruf: 01171951,         |   |
| Artikel können nicht von der aktuellen Maschine | gelöscht werden, da sie nach         | dieser Operation 0 Artikel hat |   |
|                                                 | 🖉 Bearbeiten                         | 👙 Behalten und freigeben       |   |
|                                                 |                                      |                                |   |
|                                                 |                                      |                                | - |

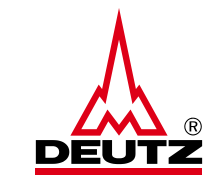

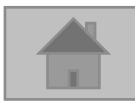

#### 5. Fehler bei Freigabe von neuen Maschinen

Mögliche Fehlerquellen und was dabei zu tun ist (ii)

#### **Doppelte Teilenummern in Maschinen:**

 Bitte auf "Zurück zur Bearbeitung" und Teilenummer entweder aus der aktuellen Maschine oder der anderen Maschine, wo die Teilenummer bereits zugeordnet ist, löschen

#### Beispiel:

| Andere Maschine<br>AX4 id And | en duplizierte Artik | el       |                      |                                             |                                                                                                    |
|-------------------------------|----------------------|----------|----------------------|---------------------------------------------|----------------------------------------------------------------------------------------------------|
|                               | lerer Rechnername    | Art-Nr.  | Menge der<br>Artikel | Artikel entfernen aus                       |                                                                                                    |
| 53207135                      | Test_3               | 01171951 | 1                    | Aktuell                                     | Nach dieser Operation wird die Anzahl der Artikel auf dieser<br>Maschine 0 sein. Dies ist nicht erlaubt. Bitte ändern Sie eine der<br>Optionen |
| 53249861                      | TINC0166219          | 01171951 | 2                    | Aktuell     Andere                          |                                                                                                    |
| i6367251 I                    | Filip's machine      | 04517098 | 1                    | <ul> <li>Aktuell</li> <li>Andere</li> </ul> |                                                                                                    |

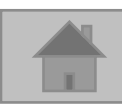

5. Fehler bei Freigabe von neuen Maschinen

- Mögliche Fehlerquellen und was dabei zu tun ist (iii)
  - AX4 Fehler allgemein → bitte an <u>bkm.de@deutz.com</u> wenden!
  - Beispiel :

|                                                                                        | ×         |
|----------------------------------------------------------------------------------------|-----------|
| Es ist ein Fehler aufgetreten. Versuchen Sie es erneut oder kontaktieren Sie den Suppo | ort.      |
| 🕿 Details verbergen                                                                    | Schließen |

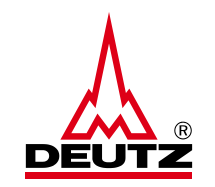

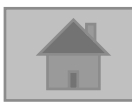

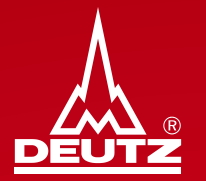

# 6. Maschinenübersicht

#### 6. Maschinenübersicht

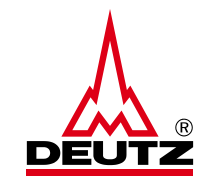

• Über den Reiter "Kapazität" und "Maschinenübersicht" können Sie Ihre erstellten und freigegebenen Maschinen einsehen

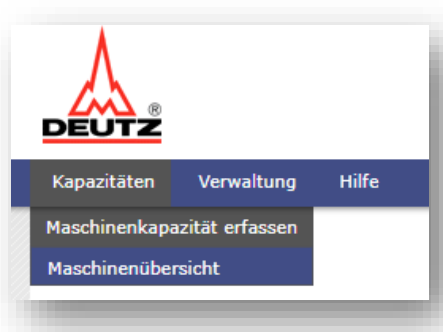

Die Übersicht kann nach Kriterien, wie "Neu", "Überfällig" oder nach den Ampeln gefiltert werden

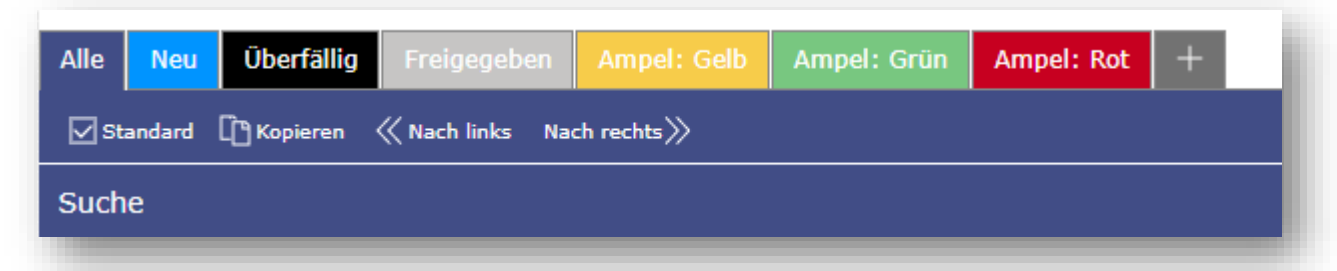

- Mit Klick auf "Standard" beim jeweils ausgewählten Reiter können Sie diesen als Standardansicht festlegen
- Mit Klick "<<Nach links / Nach rechts>>" können Sie die entsprechenden Reiter so bewegen und anordnen, wie Sie es bevorzugen

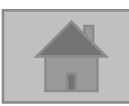

#### Handbuch zur Kapazitätserfassung in AX4 6. Maschinenübersicht

Die automatisch generierten Ampeln werden zu jeder Maschine links angezeigt

| Ampel | AX4 Nr.  | Maschinenbezeichnung | Erstellungsdatum | Änd.Datum        | Status<br>Letztes Bestätigungsdatum  |  | Kommentare<br>Datum des letzten Kommentars |
|-------|----------|----------------------|------------------|------------------|--------------------------------------|--|--------------------------------------------|
| ۲     | 63479192 | Test2022             | 03.01.2022       | 03.01.2022 10:10 | Update erforderlich O3.01.2022 10:10 |  |                                            |
| ۲     | 66367251 | Filip's machine      | 06.04.2022       | 05.07.2022 15:28 | Freigegeben<br>①<br>05.07.2022 15:28 |  |                                            |
|       | 66891823 | Filip Machine 2      | 26.04.2022       | 26.04.2022 15:49 | Neu                                  |  |                                            |

- Der Status der Maschine wird mit runden Symbolen in Schwarz (Update erforderlich), Weiß (Freigegeben) und Blau (Neu) dargestellt
- Update erforderlich: Die Maschine bzw. die Kapazität muss aktualisiert werden (nach 4 Monaten)  $\rightarrow \mathbb{Z}$  Bearbeiten
- Freigegeben: Die Maschine bzw. Kapazität ist aktuell (4 Monate)
- Neu: Die Maschine ist erstellt und gespeichert, <u>ABER</u> noch nicht freigegeben  $\rightarrow \mathbb{Z}$  Bearbeiten

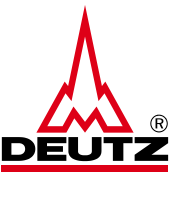

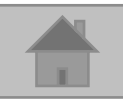

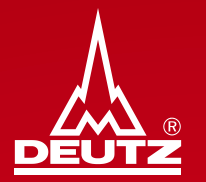

## 7. Löschen einer Maschine

#### 7. Löschen einer Maschine

• In der Maschinenübersicht bei der entsprechenden Maschinen einen Haken setzen

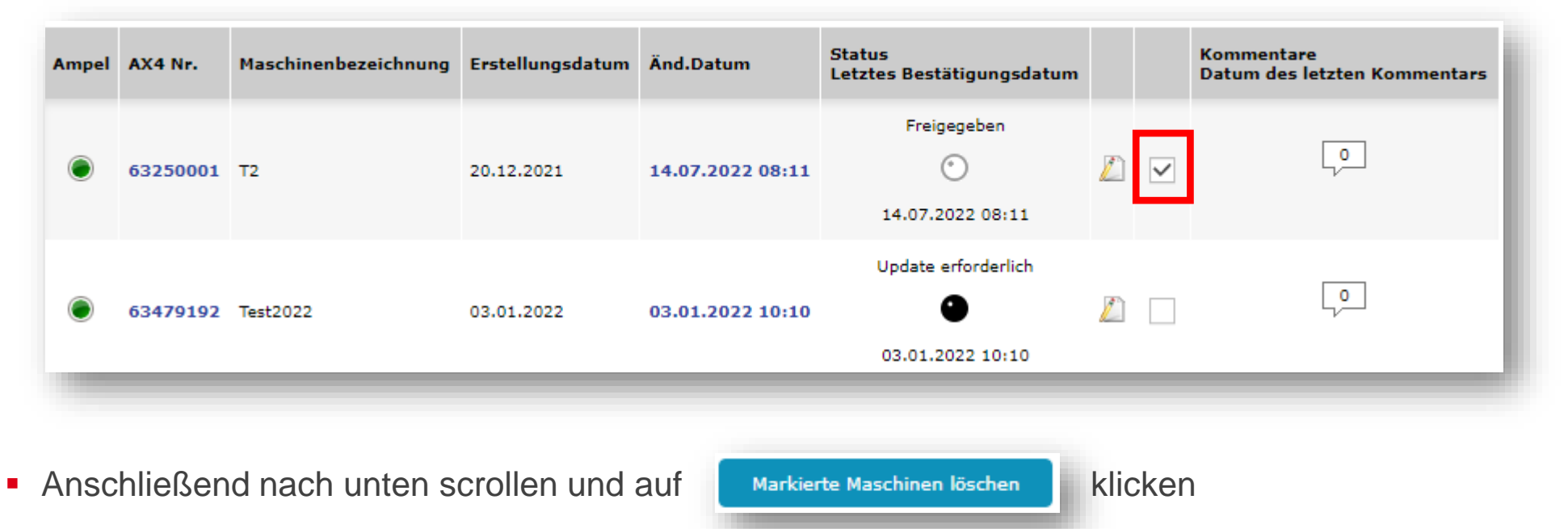

 Hinweis: Die Maschine ist anschließend nicht mehr reaktivierbar – bei einem versehentlichen Löschen muss neu angelegt werden

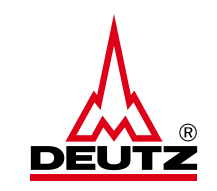

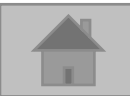

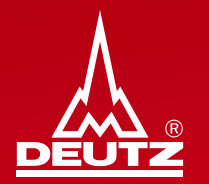

# 8. Update von Kapazitäten Teil 1 - manuell -

8. Update von Kapazitäten Teil 1 - manuell -

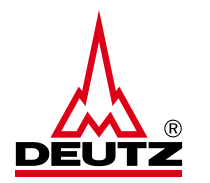

In der Maschinenübersicht auf *in klicken, um die Maschine bzw. die Kapazitätsinformationen ggf. zu bearbeiten und freizugeben*

| • 63479192 Test2022       03.01.2022       03.01.2022 10:10       • • • • • • • • • • • • • • • • • • •                                                                                                    | Ampel | AX4 Nr.  | Maschinenbezeichnung | Erstellungsdatum | Änd.Datum        | Status<br>Letztes Bestätigungsdatum     |   | Kommentare<br>Datum des letzten Kommentars |
|----------------------------------------------------------------------------------------------------|-------|----------|----------------------|------------------|------------------|-----------------------------------------|---|--------------------------------------------|
| <ul> <li></li></ul>                                                                                                    | ۲     | 63479192 | Test2022             | 03.01.2022       | 03.01.2022 10:10 | Update erforderlich<br>O3.01.2022 10:10 |   | 0                                          |
| 66891823         Filip Machine 2         26.04.2022         26.04.2022 15:49         Image: Control of the second second seco | ۲     | 66367251 | Filip's machine      | 06.04.2022       | 05.07.2022 15:28 | Freigegeben<br>ⓒ<br>05.07.2022 15:28    |   | Q                                          |
|                                                                                                    | ۲     | 66891823 | Filip Machine 2      | 26.04.2022       | 26.04.2022 15:49 | Neu                                     | Ž | 0<br>V                                     |

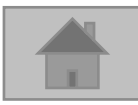

8. Update von Kapazitäten Teil 1 - manuell -

| azitatsaninay                                                                                                    |                                                                                                    |                                                                                             |                                                                                                    |                                                                                                    |                                                                                                    |                                                                  |                                                                   |                               |                                             |                                                            |                                                            |                                            |                                                                           |                                                     |                                             |                                                                                                    |                                                  |                                                   |                                  |
|----------------------------------------------------------------------------------------------------|----------------------------------------------------------------------------------------------------|---------------------------------------------------------------------------------------------|----------------------------------------------------------------------------------------------------|----------------------------------------------------------------------------------------------------|----------------------------------------------------------------------------------------------------|------------------------------------------------------------------|-------------------------------------------------------------------|-------------------------------|---------------------------------------------|------------------------------------------------------------|------------------------------------------------------------|--------------------------------------------|---------------------------------------------------------------------------|-----------------------------------------------------|---------------------------------------------|----------------------------------------------------------------------------------------------------|--------------------------------------------------|---------------------------------------------------|----------------------------------|
| AX4 i                                                                                                    | 63479193                                                                                                    | 2                                                                                           |                                                                                                    |                                                                                                    |                                                                                                    |                                                                  |                                                                   |                               |                                             |                                                            |                                                            |                                            |                                                                           |                                                     |                                             |                                                                                                    |                                                  |                                                   |                                  |
| Lieferan                                                                                                    | t:                                                                                                    |                                                                                             |                                                                                                    |                                                                                                    |                                                                                                    |                                                                  |                                                                   |                               |                                             |                                                            |                                                            |                                            |                                                                           |                                                     |                                             |                                                                                                    |                                                  |                                                   |                                  |
| Name der Maschi                                                                                                    | Test2022                                                                                                    |                                                                                             |                                                                                                    |                                                                                                    |                                                                                                    |                                                                  |                                                                   |                               |                                             |                                                            |                                                            |                                            |                                                                           |                                                     |                                             |                                                                                                    |                                                  |                                                   |                                  |
| e                                                                                                    |                                                                                                    |                                                                                             |                                                                                                    |                                                                                                    |                                                                                                    |                                                                  |                                                                   |                               |                                             |                                                            |                                                            |                                            |                                                                           |                                                     |                                             |                                                                                                    |                                                  |                                                   |                                  |
| Art-Nr.<br>1<br>(+) Artikel                                                                                                    | Artikel N<br>12345678<br>Nr hinzufüger                                                                                                 | r. A                                                                                        | rtikel Nam                                                                                                    | •                                                                                                    | °                                                                                                    |                                                                  |                                                                   |                               |                                             |                                                            |                                                            |                                            |                                                                           |                                                     |                                             |                                                                                                    |                                                  |                                                   |                                  |
| Ausgewahn                                                                                                    | Artikel hochla                                                                                                    | den                                                                                         |                                                                                                    |                                                                                                    |                                                                                                    | _                                                                |                                                                   |                               |                                             |                                                            |                                                            |                                            |                                                                           |                                                     |                                             |                                                                                                    |                                                  |                                                   |                                  |
| räume                                                                                                    |                                                                                                    |                                                                                             |                                                                                                    |                                                                                                    |                                                                                                    |                                                                  |                                                                   |                               |                                             |                                                            |                                                            |                                            |                                                                           |                                                     |                                             |                                                                                                    |                                                  |                                                   |                                  |
| räume<br>Für den Fall                                                                                                    | dass ein                                                                                                    | e Teilen                                                                                    | ummer f                                                                                                    | ür die He                                                                                                    | stellung                                                                                                    | ) auf ve                                                         | erschied                                                          | denen N                       | Maschi                                      | nen be                                                     | arbeite                                                    | t wird,                                    | geben                                                                     | Sie bit                                             | te nur d                                    | die Eng                                                                                                    | passm                                            | aschine                                           | e an.                            |
| räume<br>Für den Fall<br>Zeitpo                                                                                                    | , dass ein<br>riode                                                                                                    | e Teilen<br>Aktuelle K<br>Stk/Wo. (1                                                        | ummer f<br>apazität<br>nur Deutz)                                                                              | ür die Hei<br>Maxima<br>Stk./W                                                                                                    | rstellung<br>Il-Kapazitä<br>o. (nur Dec                                                                                                    | auf ve<br>t<br>utz)                                              | Aktuelle I<br>Schichter                                           | denen M<br>Kapazität<br>n/Wo. | Maschi<br>t                                 | nen be<br><sup>Maximal</sup><br>Schichte                   | arbeite<br>-Kapaziti<br>n/Wo.                              | t wird,<br><sup>it</sup>                   | geben<br>Ramp up<br>Wochen                                                | Sie bit<br>+15% (                                   | te nur d                                    | die Eng<br>Ramp u<br>Wochen                                                                                         | passm<br>p +30% (<br>)                           | aschin<br>(in                                     | e an.                            |
| räume<br>Für den Fall<br>Zeitpe<br>(1) 30.05                                                                                        | , dass ein<br>riode<br>2022 🕅                                                                                                    | e Teilen<br>Aktuelle K<br>Stk/Wo. (†<br>100.00                                              | ummer f<br>apazität<br>nur Deutz)                                                                              | ür die Her<br>Maxima<br>Stk./W<br>420.00                                                                                                    | rstellung<br>Il-Kapazitä<br>o. (nur Dei                                                                                                    | j auf ve<br>t<br>utz)                                            | Aktuelle 1<br>Schichter                                           | denen N<br>Kapazitäl<br>n/Wo. | Maschi<br>t                                 | Maximal<br>Schichte                                        | arbeite<br>-Kapaziti<br>n/Wo.                              | t wird,                                    | geben<br>Ramp up<br>Wochen<br>20.00                                       | Sie bit<br>+15% (<br>)                              | te nur (                                    | Ramp u<br>Wochen<br>23.00                                                                                           | passm<br>p +30% (<br>)                           | aschin(                                           | e an.                            |
| räume<br>Für den Fall<br>Zeitpe<br>1 30.05                                                                                          | dass ein<br>riode<br>2022 📺 🛛<br>zufügen                                                                                               | e Teilen<br>Aktuelle K<br>Stk/Wo. (n<br>100.00                                              | ummer f<br>apazität<br>nur Deutz)<br>gewählte Po                                                               | ür die Hen<br>Maximi<br>Stk./W<br>420.00                                                                                                    | rstellung<br>Il-Kapazitä<br>o. (nur Dec                                                                                                    | ı auf ve<br>t<br>utz)                                            | Aktuelle I<br>Schichter<br>10.0                                   | denen M<br>Kapazitäi<br>n/Wo. | Maschi<br>t                                 | nen be<br>Maximal<br>Schichte                              | arbeite<br>-Kapaziti<br>n/Wo.                              | t wird,                                    | geben<br>Ramp up<br>Wochen<br>20.00                                       | Sie bit(<br>) +15% (                                | in                                          | Ramp u<br>Wochen<br>23.00                                                                                           | p +30% (<br>)                                    | aschin(                                           | e an.                            |
| Für den Fall<br>Zeitpe<br>1 30.05<br>Position hir<br>leich Lieferpla                                                                | , dass ein<br>riode<br>2022 📷 🛛<br>zufügen<br>neinteilur                                                                               | e Teilen<br>Aktuelle K<br>Stk/Wo. (1<br>100.00<br>Aus<br>ngen vs.                           | ummer f<br>apazität<br>nur Deutz)<br>gewählte Po<br>Max. Kaj                                                   | ür die Her<br>Maximi<br>Stk./W<br>420.00<br>sitionen entfe                                                                                                    | rstellung<br>Il-Kapazitä<br>o. (nur Deu<br>nen                                                                                                    | ı auf ve<br>t<br>utz)                                            | Aktuelle<br>Schichter                                             | denen M<br>Kapazitäi<br>n/Wo. | Maschi<br>t                                 | nen be<br>Maximal<br>Schichte                              | arbeite<br>-Kapaziti<br>n/Wo.                              | t wird,<br><sup>št</sup>                   | geben<br>Ramp up<br>Wochen<br>20.00                                       | Sie bit(<br>) +15% (                                | te nur (                                    | die Eng<br>Ramp u<br>Wochen<br>23.00                                                                                | p +30% (<br>)                                    | aschine<br>(in                                    | e an.                            |
| Für den Fall<br>Zeitpe<br>30.05<br>Position hir<br>leich Lieferpla<br>Simultation Abgl                                              | dass ein<br>riode<br>2022 ())) (<br>zufügen<br>neinteilur<br>eich                                                                      | e Teilen<br>Aktuelle K<br>Stk/Wo. ()<br>100.00<br>() Aus<br>ngen vs.                        | ummer f<br>apazītāt<br>hur Deutz)<br>gewāhlte Po<br>Max. Kaj                                                   | ür die Hen<br>Maximu<br>Stk./W<br>420.00<br>sitionen entfe<br>Dazität                                                                                                    | rstellung<br>Il-Kapazitä<br>o. (nur Deu<br>nen                                                                                                    | t<br>auf ve<br>atz)                                              | Aktuelle  <br>Schichter<br>10.0                                   | denen M<br>Kapazitäi<br>n/Wo. | Maschi                                      | nen be<br>Maximal<br>Schichte<br>12.0                      | arbeite<br>-Kapaziti<br>n/Wo.                              | t wird,                                    | geben<br>Ramp up<br>Wochen<br>20.00                                       | Sie bit                                             | in                                          | die Eng<br>Ramp u<br>Wochen<br>23.00                                                                                | p +30% (                                         | (in                                               | e an.                            |
| rtäume<br>Für den Fall<br>Zeitpe<br>1 30.05<br>Position hir<br>leich Lieferpla<br>Simultation Abgl                                  | dass ein<br>riode<br>2022 😁 🛛<br>zufügen<br>neinteilur<br>sich                                                                         | e Teilen<br>Aktuelle K<br>Stk/Wo. (1<br>100.00                                              | ummer f<br>apazität<br>nur Deutz)<br>gewählte Po<br>Max. Kaj<br>alation für<br>30/22 31/                       | ür die Hen<br>Maximu<br>Stk./W<br>420.00<br>sitionen entfe<br>Dazität<br>20 Kalenderv<br>22 32/22                                                                                                    | rstellung<br>II-Kapazitä<br>o. (nur Deu<br>nen<br>voche vorg<br>33/22                                                                                                    | enomme                                                           | Aktuelle I<br>Schichter<br>10.0                                   | denen №<br>Kapazitäi<br>n/Wo. | Maschin<br>t<br>37/22                       | nen be<br>Maximal<br>Schichte<br>12.0                      | -Kapaziti<br>n/Wo.                                         | t wird,<br>st                              | geben<br>Ramp up<br>Wochen<br>20.00<br>Monat                              | Sie bitt                                            | te nur (                                    | die Eng<br>Ramp u<br>Wochen<br>23.00                                                                                | p +30% (<br>)                                    | 46/22                                             | e an.                            |
| Für den Fall<br>Zeitpe<br>1 30.05<br>Position hir<br>Ileich Lieferpla<br>Simultation Abgl                                           | riode<br>2022 () ()<br>zufügen<br>neinteilur<br>sich<br>28/22<br>1200                                                                  | e Teilen<br>Aktuelle K<br>Stk/Wo. (j<br>100.00<br>m Aus<br>Auspelkalku<br>29/22             | ummer f<br>apazität<br>nur Deutz)<br>gewählte Po<br>Max. Kaj<br>alation für :<br>30/22 31/                     | ür die Hen<br>Maximus<br>Stk./W<br>420.00<br>sitionen entfe<br>Dazität<br>20 Kalenderv<br>22 32/22<br>0 0 0                                                                                                 | nen<br>voche vorg<br>33/22                                                                                                    | enomme<br>34/22                                                  | Aktuelle<br>Schichter<br>10.0<br>m.<br>35/22                      | denen M<br>Kapazitäi<br>n/Wo. | Maschin<br>t<br>37/22<br>1200               | nen be<br>Maximal<br>Schichte<br>12.0<br>38/22<br>0        | -Kapaziti<br>n/Wo.<br>39/22                                | t wird,<br>ät<br>40/22<br>0                | geben<br>Ramp up<br>Wochen<br>20.00<br>Monat<br>41/22<br>0                | Sie bitt<br>+15% (<br>+15% (<br>42/22<br>0          | te nur (<br>in<br>43/22<br>0                | die Eng<br>Ramp u<br>23.00<br>23.00                                                                                 | 45/22                                            | 46/22<br>0                                        | e an.                            |
| Für den Fall<br>Zeitpe<br>30.05<br>Position hir<br>Position hir<br>Ileich Lieferpla<br>Simultation Abgl<br>Einteilung<br>Einteilung | dass ein<br>riode<br>2022                                                                                                    | e Teilen<br>Aktuelle K<br>Stk/Wo. (r<br>100.00<br>m Aus<br>Auspelkalko<br>29/22<br>0<br>420 | ummer f<br>apazität<br>nur Deutz)<br>gewählte Po<br>Max. Kaj<br>alation für<br>30/22 31,<br>0                  | ür die Hen<br>Maximus<br>Stk./w<br>420.00<br>sitionen entfe<br>Dazität<br>20 Kalenderv<br>22 32/22<br>0 0<br>20 420                                                                                         | rstellung<br>II-Kapazitä<br>II-Kapazitä<br>II-Kapazita<br>II-Kapaz | a auf ve<br>t<br>enomme<br>34/22<br>0<br>420                     | Aktuelle  <br>Schichter<br>10.0<br>m.<br>35/22<br>0<br>420        | denen M<br>Kapazitär<br>n/Wo. | Maschi<br>t<br>37/22<br>1200<br>420         | nen be<br>Maximal<br>Schichte<br>12.0<br>38/22<br>0<br>420 | arbeite<br>-Kapaziti<br>n/Wo.<br>39/22<br>0                | t wird,<br>st<br>40/22<br>0<br>420         | geben<br>Ramp up<br>Wochen<br>20.00<br>Monat<br>41/22<br>0                | Sie bitt<br>+15% (<br>+15% (<br>42/22<br>0<br>42/22 | 43/22<br>0                                  | die Eng<br>Ramp u<br>Vochen<br>23.00<br>44/22<br>1200<br>420                                                        | 45/22<br>0                                       | aschin<br>(in<br>46/22<br>0<br>420                | e an.                            |
| Für den Fall<br>Zeitpe<br>30.05<br>Position hir<br>Heich Lieferpla<br>Simultation Abgi<br>Einteilung<br>tät<br>ierter Bestand       | dass ein           riode           2022           202           meinteilur           28/22           1200           420           -780 | e Teilen<br>Aktuelle K<br>Stk/Wo. (r<br>100.00                                              | ummer f<br>apazität<br>uur Deutz)<br>gewählte Po<br>Max. Kaj<br>alation für<br>00/22 31/<br>0<br>420 4<br>60 4 | ür die Hei           Maximus           Stk./w           420.00           sitionen entfe           Dazität           20 Kalenderv           21 32/22           0         0           20 420           80 900 | rstellung<br>II-Kapazitä<br>o. (nur Dec<br>men<br>voche vorg<br>33/22<br>0<br>420<br>1320                                                                                                    | a auf ve<br>t<br>t<br>tz)<br>enomme<br>34/22<br>0<br>420<br>1740 | erschied<br>Schichter<br>10.0<br>an.<br>35/22<br>0<br>420<br>2160 | 36/22<br>0<br>420<br>2580     | Maschi<br>t<br>37/22<br>1200<br>420<br>1800 | nen be<br>Schichte<br>12.0<br>38/22<br>0<br>420<br>2220    | arbeite<br>-Kapaziti<br>-Mwo.<br>39/22<br>0<br>420<br>2640 | t wird,<br>it<br>40/22<br>0<br>420<br>3060 | geben<br>Ramp up<br>Wochen<br>20.00<br>Monat<br>41/22<br>0<br>420<br>3480 | Sie bitt<br>+15% (<br>42/22<br>0<br>420<br>3900     | te nur d<br>in<br>43/22<br>0<br>420<br>4320 | Ramp u           Ramp v           23.00           23.00           44/22           1200           420           3540 | p +30% l<br>+ 30% l<br>45/22<br>0<br>420<br>3960 | <b>aschin</b><br>(in<br>46/22<br>0<br>420<br>4380 | e an.<br>S<br>47/22<br>0<br>4800 |

- Teilenummer(n), Kapazität und Zeitperiode(n) können geändert werden
- Im unteren Teil ist die selbe Tabelle, wie auch zuvor beim Erstellen zu sehen
- Daher selbes Vorgehen:
- Mit dem Button "Simulation Abgleich" die passende Kapazität ermitteln bis die Ampel grün zeigt

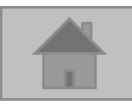

8. Update von Kapazitäten Teil 1 - manuell -

• Nach Bearbeitung auf:

Dann auf:

 Hier können die Flexibilitätskennzahlen nochmal angepasst werden:

| auf:                 | → Nächster Schritt                                                             |      |
|----------------------|--------------------------------------------------------------------------------|------|
|                      | Abfrage Flexibilitätskennzahlen                                                |      |
| xibilitätskennzahlen | Werden mit dieser Anlage / Montagelinie/ Werkzeug auch andere Kunden bedient?: |      |
| wordon               | Zukauf Vormaterial von neuen Lieferanten:                                      | - 81 |
| . werden.            | Vorlauffertigung:                                                              |      |
|                      | Schichtverlängerung von x auf y Stunden:                                       |      |
|                      | Wochenendarbeit (von x auf y Schichten):                                       |      |
|                      | Einsatz zusätzlicher interner Mitarbeiter:                                     |      |
|                      | Einsatz Leiharbeiter:                                                          |      |
|                      | Pausendurchlauf:                                                               |      |
|                      | Nacharbeit von qualitätskritischen Teilen:                                     |      |
|                      | Priorisierung DEUTZ AG zu Lasten anderer Kunden:                               |      |
|                      | Taktzeitreduzierung:                                                           |      |
|                      | Ausdünnung Pipeline Vormaterial:                                               |      |
|                      | Ausdunnung Pipeline Fertigmatenal:                                             |      |
|                      |                                                                                |      |
| Eingabe bestätigen   | Und zuletzt auf:                                                               |      |
|                      |                                                                                |      |

• WICHTIG: Die Informationen werden erst nach der Betätigung des Freigabe-Buttons an die DEUTZ AG transferiert

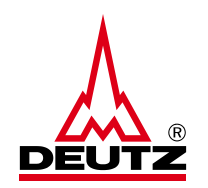

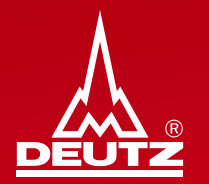

# 9. Update von Kapazitäten Teil 2 - durch Reminder -

9. Update von Kapazitäten Teil 2 - durch Reminder -

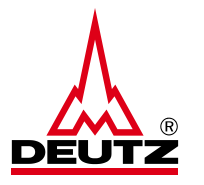

- Nach 4 Monaten wird ein Reminder via <u>noreply@ax4.com</u> an die hinterlegte Mailadresse verschickt
- Die Kapazitäten aller Maschinen können mit dem blauen Button (siehe Screenshot) automatisiert aktualisiert werden. Es muss sich also nicht manuell bei AX4 eingeloggt und die Maschinen über den Bearbeitungsbutton freigegeben werden

| Dear Sir or Madam,<br>with our periodical inquiry w                   | e would like to request you to check your capacities. If there are changes at your site please adjust your capacities latest in the next 5 workingdays |
|-----------------------------------------------------------------------|----------------------------------------------------------------------------------------------------|
| Link for AX4 log-in: <u>https://w</u><br>Username: <b>bkm03404795</b> | ww.ax4.com/ax4/                                                                                                    |
| Number of material numl                                               | pers that are not assigned to a machine = <b>2</b>                                                                                                    |
| Current status of all traffi                                          | c lights:                                                                                                    |
| =5                                                                    | • =1                                                                                                    |
| Machines overdue:                                                     |                                                                                                    |
| If the ca<br>Automatic updatin                                        | pacity remains the same:<br>g capacity of all mentioned overdue<br>machines                                                                            |
|                                                                       |                                                                                                    |
| ATTENTION: all red traffi                                             | c light machines remain red even after automatic update.                                                                                               |
| -                                                                     |                                                                                                    |

• Hinweis: Bei roten Ampeln in Ihren Maschinen führen Sie bitte Schritt 6 Teil 1 durch

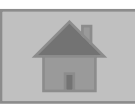

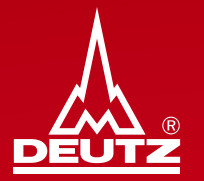

## **10. Weiteres**

**10. Weiteres - Download Handbuch** 

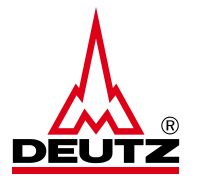

 Die Handbücher sind sowohl auf Deutsch als auch auf Englisch im Bereich "Downloads" hinterlegt und können auch jederzeit heruntergeladen werden

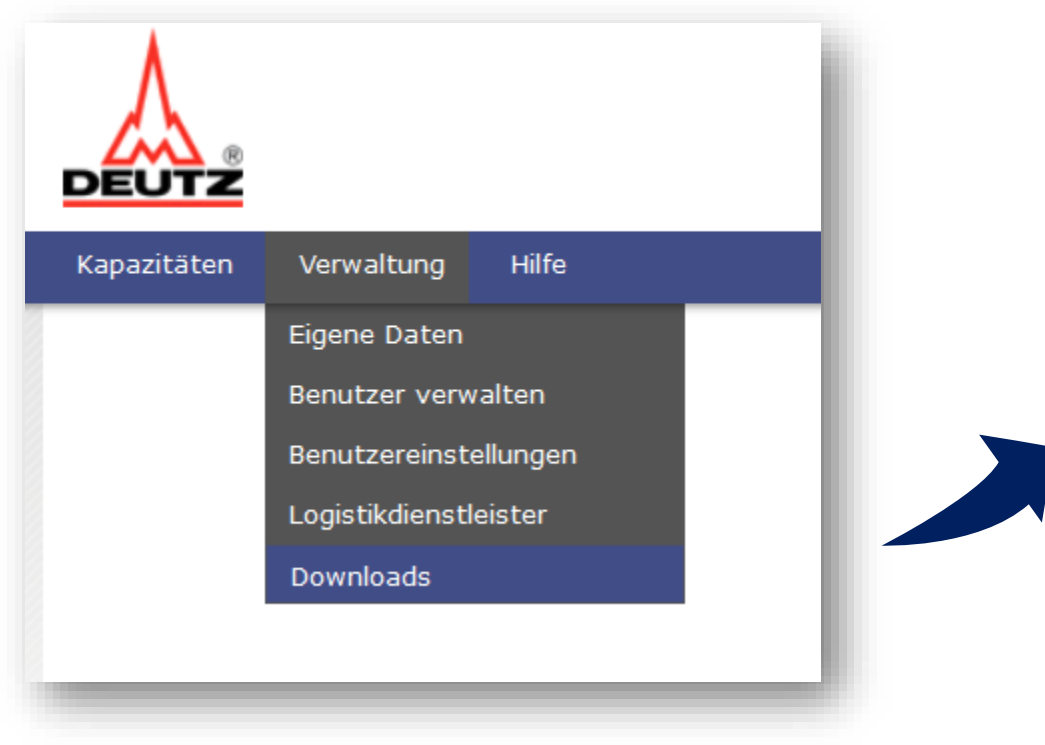

| Dateien d | ownloaden         |
|-----------|-------------------|
| ID        | Dateiname         |
| 7528      | Handbook AX4.ppsx |
| 7529      | Handbuch AX4.ppsx |
|           |                   |

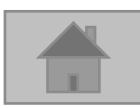

#### **10. Weiteres - Neuer Nutzer**

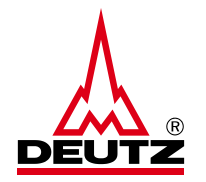

 Im Bereich "Benutzer verwalten" können zudem weitere Kollegen in AX4 für die Kapazitätserfassung hinterlegt und verwaltet werden.

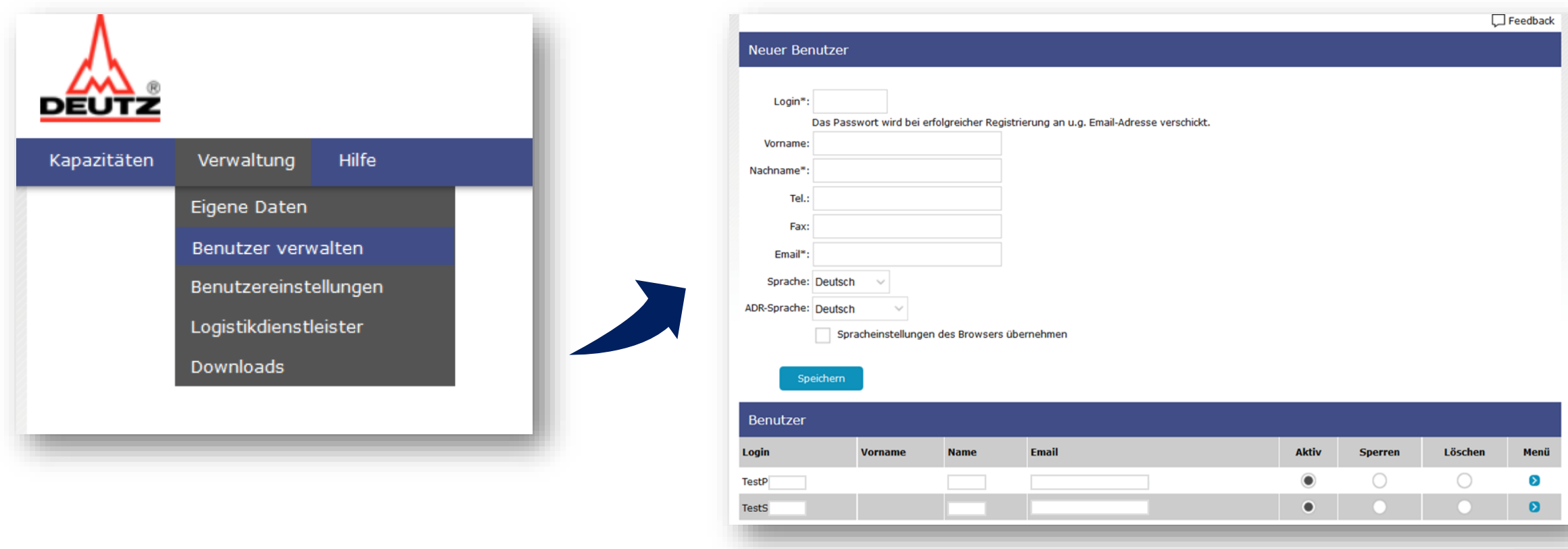

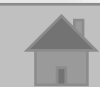

#### 10. Weiteres - Single Sign On (SSO)

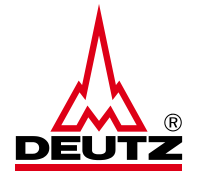

• Für ein Single Sign On zum Switch zwischen Label/Lieferplan und Kapazität bitte an <u>bkm.de@deutz.com</u> wenden

| SIEMEN                   | Surname Dispo                  | late: 15.07.2022 12:39   Version: 22.7.3   Session: 00:19:00   🕞 Logout                                                          | λ                                      | Name BKM Datum: 15.07.2022 12:37 Version: 22.7.3 Sitzung: 00:13:20 | ł. |
|--------------------------|--------------------------------|----------------------------------------------------------------------------------------------------|----------------------------------------|--------------------------------------------------------------------|----|
| AX4 - The Digital Supply | Chain                          |                                                                                                    |                                        |                                                                    | L  |
| Orders Shipmen           | ts Administration Help         |                                                                                                    | Kapazitäten Verwaltung Hilfe           |                                                                    |    |
|                          |                                | Surname: A SSO                                                                                                    | Date: 15.07.2022 12:44 Version: 22.7.3 | Session: 00:18:40 Cogout                                           |    |
|                          |                                | Switch user<br>Main user:<br>BKM<br>Available users:<br>Dispo<br>(i) Save your changes before switching users<br>Login<br>Cancel |                                        |                                                                    |    |
| 41                       | Version 3.0 gültig ab Sep 2022 | Rückfragen? bkm.de@deutz.com                                                                                                    |                                        | © DEUTZ AG                                                         |    |

**10. Weiteres - Fragen** 

Haben Sie weitere Fragen?

Dann, kontaktieren Sie bitte:

bkm.de@deutz.com

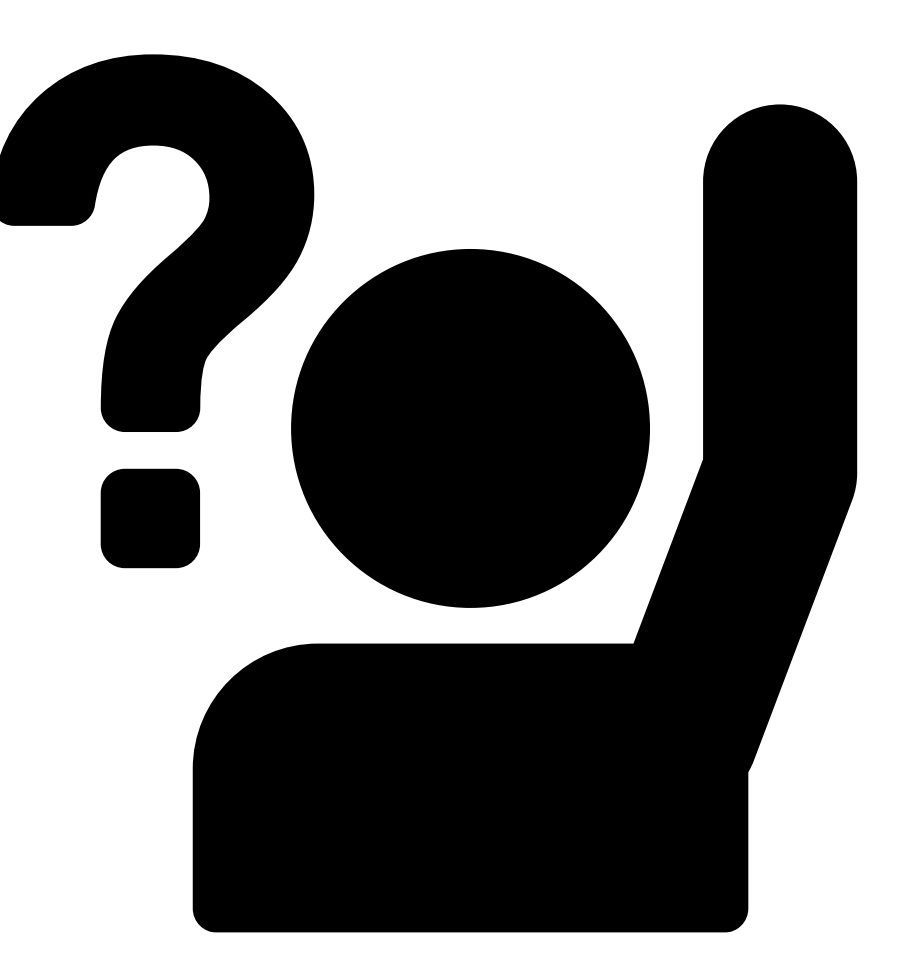

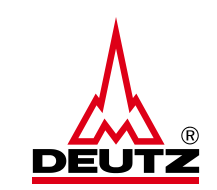

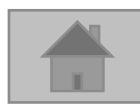

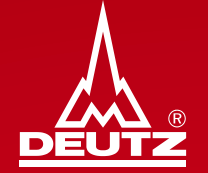

# Vielen Dank!

DEUTZ AG Ottostr. 1 51149 Köln Telefon: +49 (0) 221 822-0 Fax: +49 (0) 221 822-3525 E-Mail: info@deutz.com www.deutz.com

Abteilung: VO-SB E-Mail: **bkm.de@deutz.com**